## Tutorial para consulta de pagamento/frequência de bolsas<sup>1</sup> Sistema Minha UFOP

Este acesso permite a verificação da situação dos pagamentos e do lançamento de frequência das bolsas concedidas pela Universidade Federal de Ouro Preto – UFOP, pelo sistema Minha UFOP.

1- Acesse o sistema Minha UFOP e clique em "CONSULTA BOLSAS ALUNO".

|                                                         | Troca Senh |
|---------------------------------------------------------|------------|
| aluno                                                   |            |
| ASSUNTOS COMUNITÁRIOS E ESTUDANTIS                      |            |
| CADASTRO PARA PROGRAMAS DE ASSISTÊNCIA ESTUDANTIL       |            |
| GRADUAÇÃO                                               |            |
| ACOMPANHAMENTO DE AJUSTE DE MATRÍCULA                   |            |
| ACOMPANHAMENTO DE REQUERIMENTO                          |            |
| ATESTADO DE MATRÍCULA INDIVIDUAL                        |            |
| ATUALIZAÇÃO DE CADASTRO DE ALUNO                        |            |
| > CERTIFICADOS                                          |            |
| COMPONENTES CURRICULARES QUE FALTAM PARA O ALUNO CURSAR |            |
| > CONSULTA BOLSAS ALUNO                                 |            |
| > HISTÓRICO ESCOLAR                                     |            |
| > MATRIZ CURRICULAR                                     |            |
| PESQUISA: DESENVOLVIMENTO DISCIPLINAS GRADUAÇÃO (ALUNO) |            |
| PROTOCOLIZAÇÃO DE REQUERIMENTO                          |            |
| ➤ SOLICITAÇÃO DE AJUSTE DE MATRÍCULA                    |            |
| SERVIÇO                                                 |            |
| DOCUMENTOS DIGITAIS EMITIDOS                            |            |
| EMISSÃO DE DOCUMENTOS                                   |            |
| SISRU - ÁREA DO USUARIO                                 |            |
| > VOTAÇÃO ESTATUINTE (SISTEMA INDISPONÍVEL)             |            |
|                                                         |            |
| ALCAÇUES COM ACESSU APENAS DENTRU DA UFUP               |            |
| KONTERIORA DE ADMINISTRAÇÃO SOCIESÃOS E DOCUMENTOS      |            |

2- Clique na palavra "Aluno", localizada na parte superior esquerda da página.

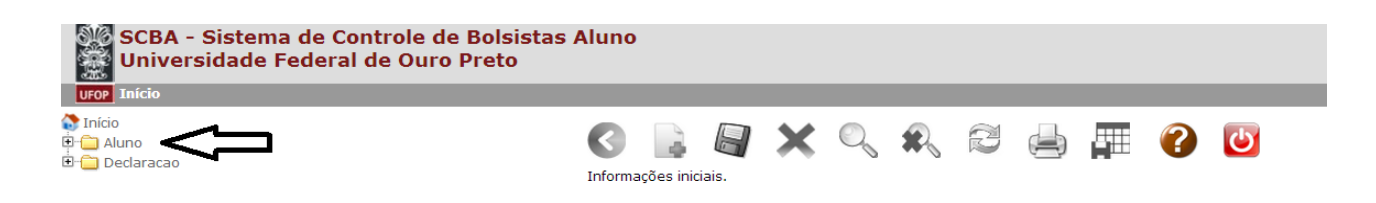

<sup>&</sup>lt;sup>1</sup> Utilizar esse mesmo procedimento para consultas de lançamento de frequência da monitoria voluntária (Programa de Monitoria / Pró-Ativa).

Em caso de dúvida, entre em contato com a secretaria do departamento.

3- Clique na palavra "Bolsa" e você terá informações sobre a bolsa cadastrada.

| SCBA - Sistema de Controle de Bolsistas<br>Universidade Federal de Ouro Preto                                                                                                    | Aluno                        |                       |       |       |   |  |                                        |   |    |             |
|----------------------------------------------------------------------------------------------------|------------------------------|-----------------------|-------|-------|---|--|----------------------------------------|---|----|-------------|
| Inicio<br>Aluno<br>Frequencia<br>Recebimento<br>Inadimplente<br>Declaracao<br>Neste campo são apresentadas informações<br>a respeito da bolsa e dados financeiros<br>cadastrados para pagamento. | Consulta > Br<br>Matrícula : | olsa<br>Non           | estre | R     | 2 |  | <u>a</u>                               | • | U) | dalidade(Br |
|                                                                                                    | - Ano                        | Semestre<br>Descriçao |       | Setor |   |  | Hodalidade(Bolsa Transj<br>Horas Valor |   |    |             |

4- Clique na palavra "Frequência" e você terá informações sobre o lançamento das frequências mensais.

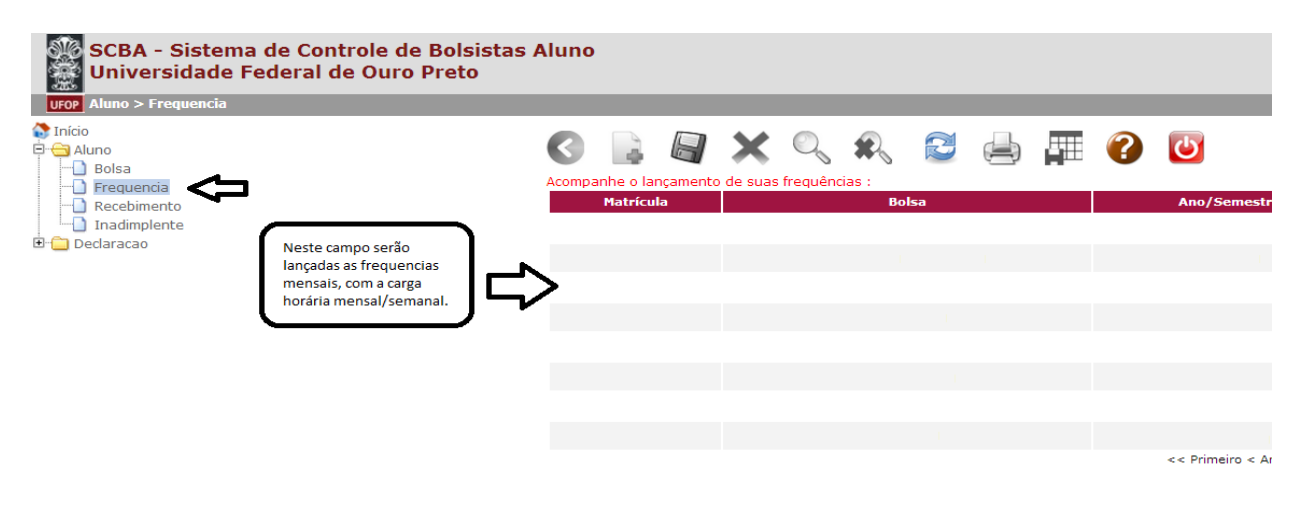

5- Clique na palavra "Recebimento" para ter informações a respeito da data de processamento (solicitação de pagamento), do valor, da quantidade de bolsas recebidas e carga horária mensal.

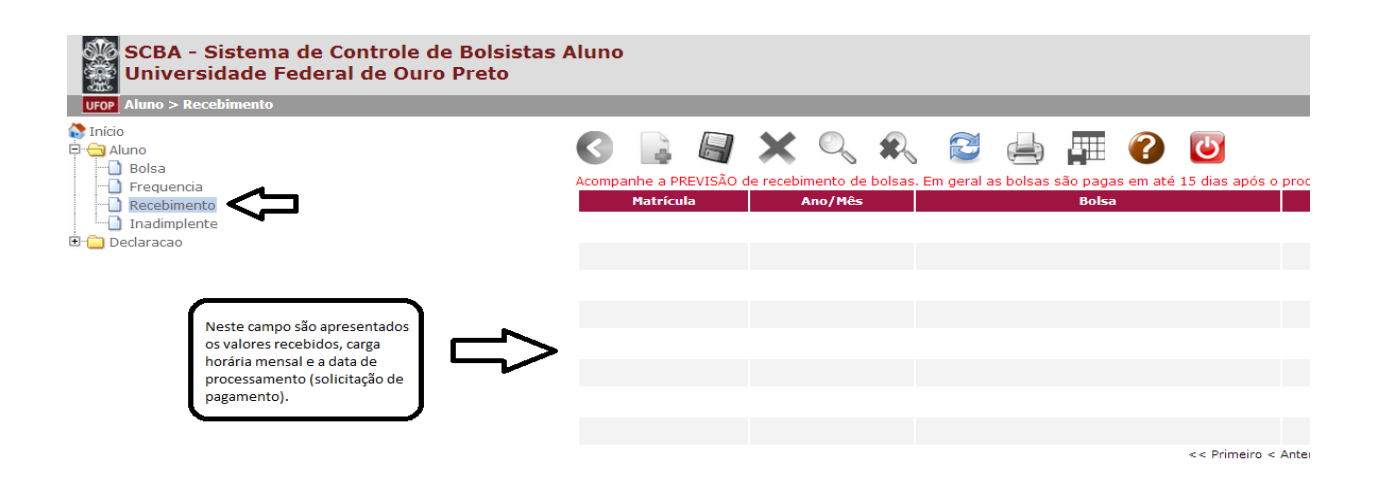

6- Clique na palavra "Inadimplente" e saiba, caso existam, situações de inadimplência que possam impedir o pagamento ou qualquer outra situação.